| Problem<br>I don't see the user<br>interface of the<br>PhotoViewer on the TV.        | <ul> <li>Tip</li> <li>Set the TV to the correct programme number<br/>(for example, EXT, 0, AV).</li> <li>See the documentation that came with your TV.</li> </ul>                                                                                                    |
|--------------------------------------------------------------------------------------|----------------------------------------------------------------------------------------------------|
| There is no sound signal<br>from the TV or audio<br>system.                          | <ul> <li>Check if the audio cables are connected correctly.</li> <li>Check if the volume of your TV or audio system is turned on.</li> <li>Make sure that the file format of your audio files is MP3 and that the files do not have copy protection.</li> </ul>                                                                              |
| The PhotoViewer does<br>not react when I press<br>a button on the remote<br>control. | <ul> <li>When you press a button on the remote control, point the remote control in the direction of the power switch of the PhotoViewer.</li> <li>Replace the battery of the remote control.</li> </ul>                                                                                                    |
| The picture seems to be transformed.                                                 | <ul> <li>Change the resolution with the resolution button on the remote control.</li> <li>Change the settings of the connected TV. See the documentation that came with your TV.</li> </ul>                                                                                                    |
| The connected printer does not react.                                                | <ul> <li>Make sure that the printer is switched on.</li> <li>Make sure that the printer is connected to the USB port at the back of the PhotoViewer.</li> <li>Change the settings of the connected printer. See the documentation that came with your printer.</li> <li>Make sure that the printer supports the ESC/P-R protocol.</li> </ul> |

See the website www.philips.com/support for more questions and answers.

### Welcome to Philips!

Register your product and get support at www.philips.com/welcome

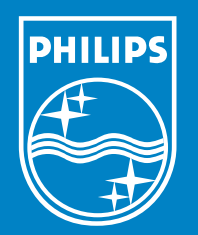

© 2007 Koninklijke Philips Electronics N.V. All rights reserved.

Specifications are subject to change without notice. Trademarks are the property of Koninklijke Philips Electronics N.V. or their respective owners.

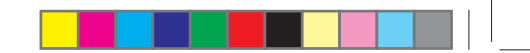

Remote control

۲

### PhotoViewer What's in the box

#### SPV3000

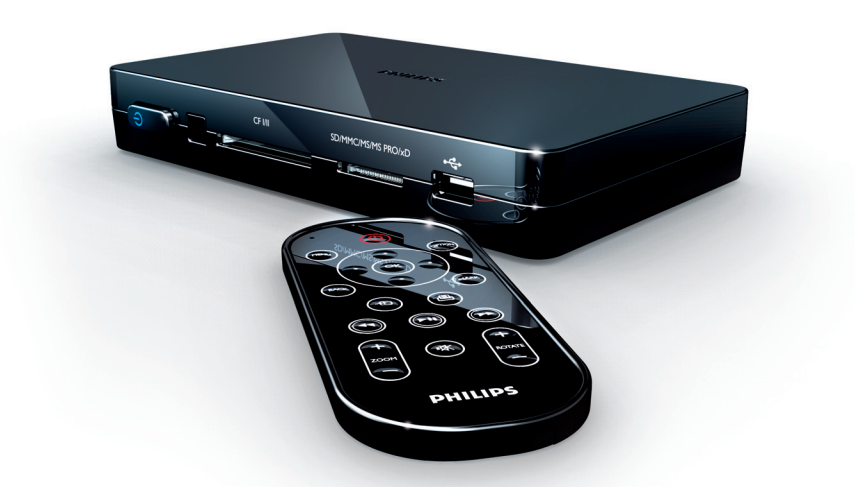

## Quick start guide

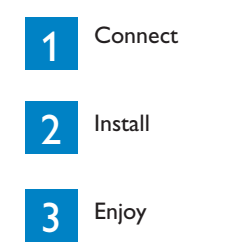

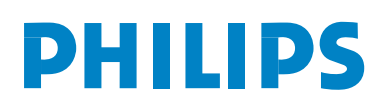

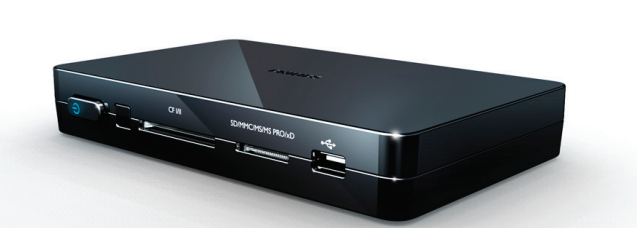

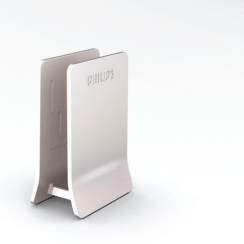

Stand

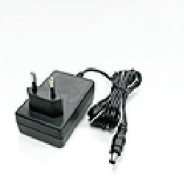

Power adapter

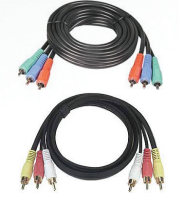

Component video cable Audio & compo site video cable

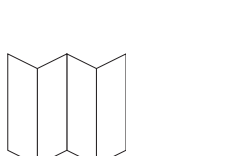

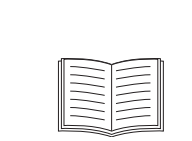

User manual

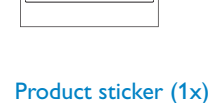

Stand stickers (2x)

### What you also need

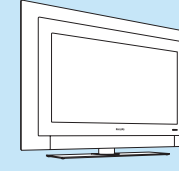

Quick start guide

TV (LCD or other)

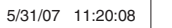

# Connect

\_\_\_\_\_ -----

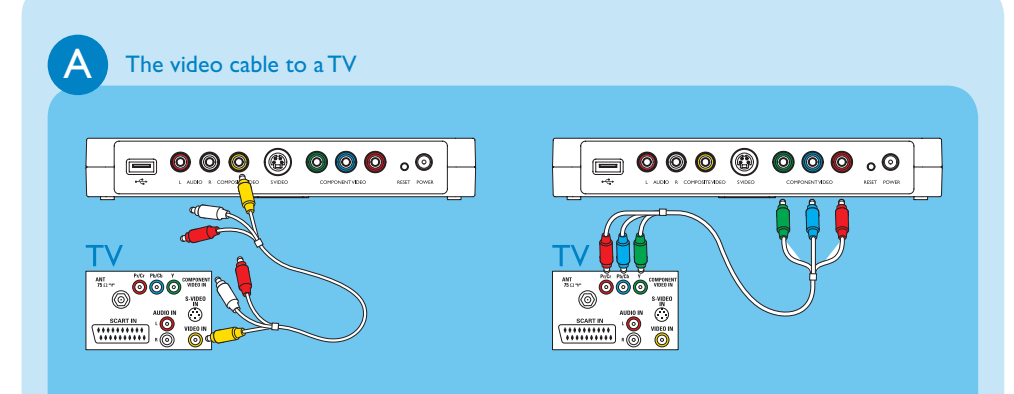

• Check the connectors on your TV to determine whether you need the composite video cable (yellow connector) or the component video cable (red, green and blue connectors).

• Connect the correct by-packed video cable.

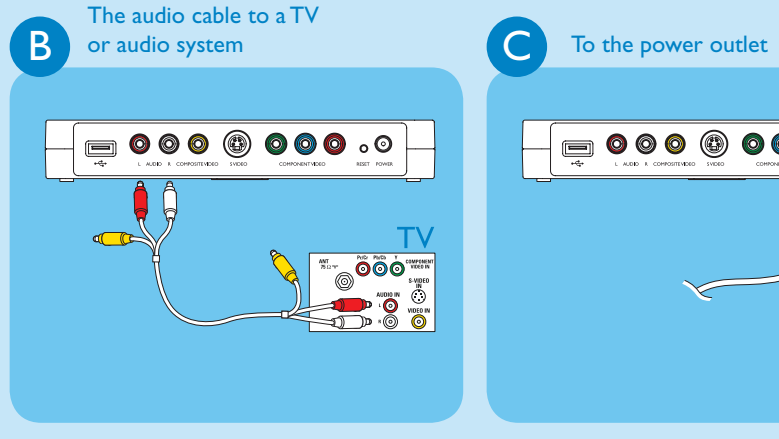

Connect the by-packed audio cable to the audio outputs.

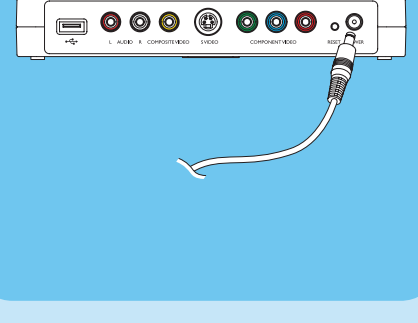

Connect the power adapter of the PhotoViewer to a power outlet.

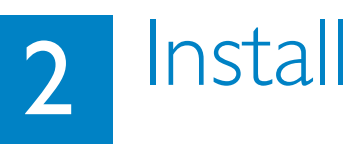

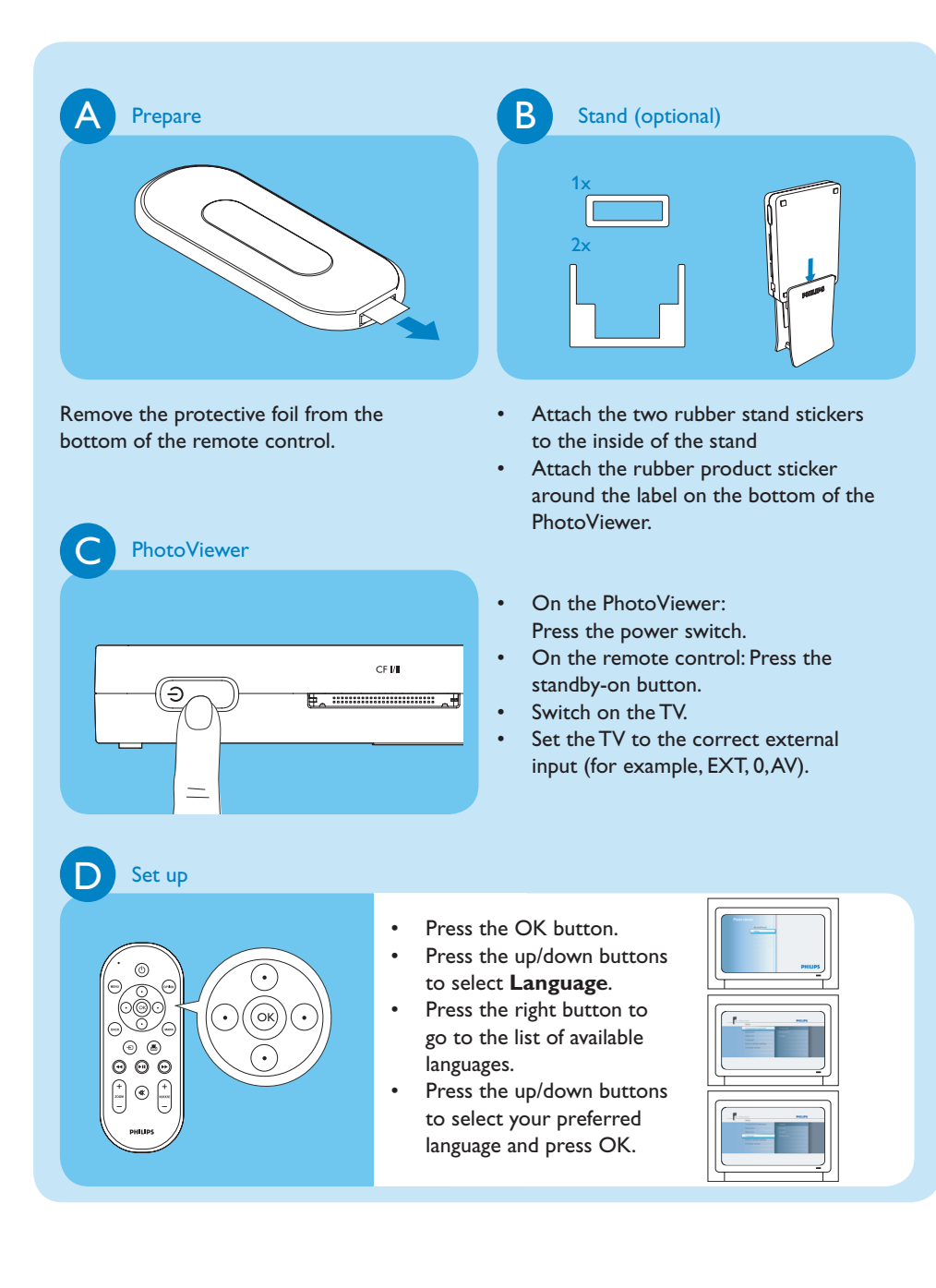

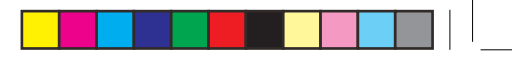

### Enjoy 3

You need an adapter to insert these memory cards: MS Duo, MMC, RS-MMC, Mini SD.

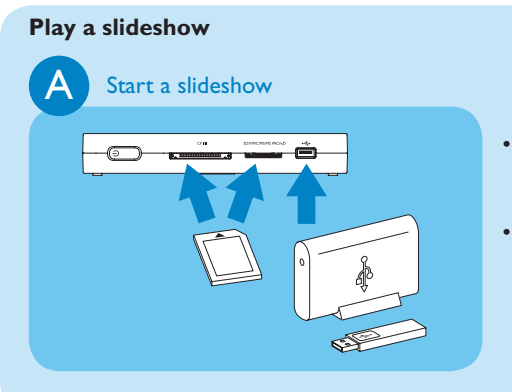

- Connect the USB disk to the USB port OR insert the memory card in the applicable card slot.
- The slideshow starts automatically.

#### Play a slideshow with music

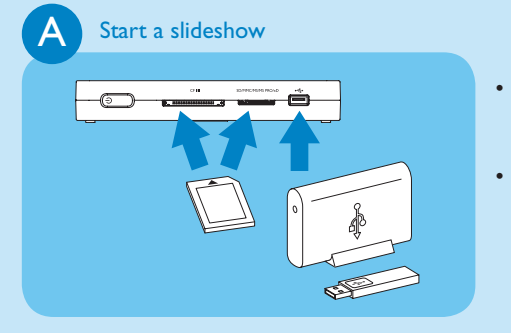

• Connect the USB disk to the USB port OR insert the memory card in the applicable card slot. • The slideshow starts automatically.

### B Music

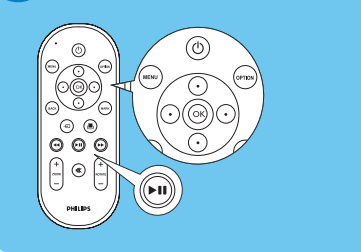

- Press the option button.
- Press the up/down buttons to select Music selection.
- Select the music files that you want to play.
- Press the play-pause button.

## View a picture A Start a slideshow

- Connect the USB disk to the USB port OR insert the memory card in the applicable card slot.
- The slideshow starts automatically.

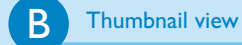

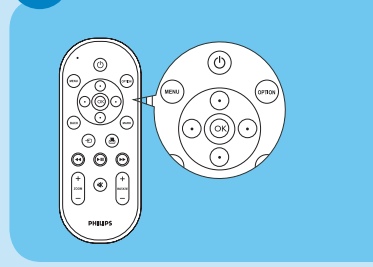

- Press the menu button.
- Press the up/down buttons to select the USB disk or the memory card that contains the pictures.
- Press the OK button.
- Press the up/down/left/right buttons to select the picture that you want to view.
- Press the OK button.

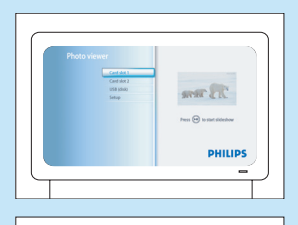

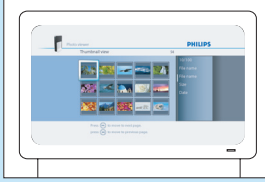

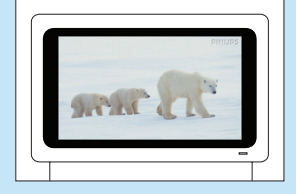

۲